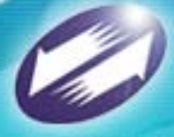

TRADE-VAN INFORMATION SERVICES CO. Copyright 2006 Trade-Van Information Services Co. All Rights Reserved.

## 工業局X501上傳關貿網路服務

■ 簡報人: 關貿網路
■ 時間: 2007年04月30日

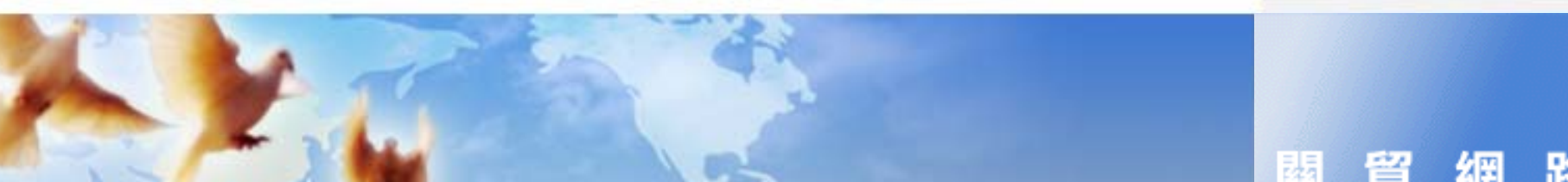

### 作業流程

▶申請連線關貿網路作業
▶登入關貿網路網站
▶上傳工業局X501訊息
▶登打報單表頭資料
▶匯入報單項次資料
▶傳送海關

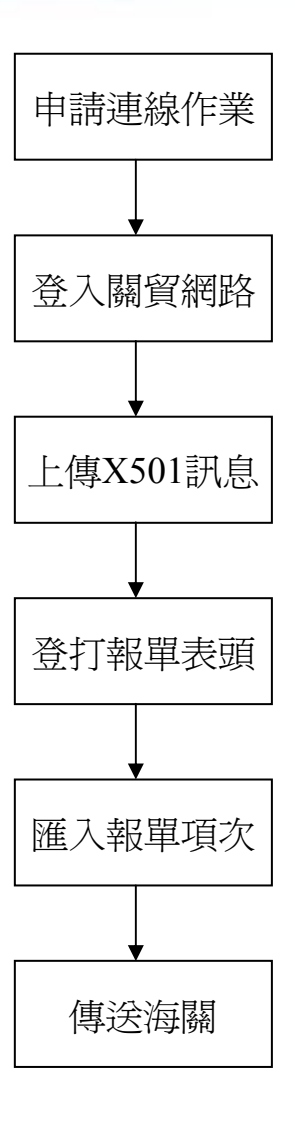

TRADE VAN INCORMATION CONVICCE CO

### 申請連線關貿網路作業

#### ▶申請資格

- ▶需具備海關核定報關行資格
- ▶向關貿網路提出申請使用關貿網路網際網路報關ASP服務
- ▶ 關貿網路客服中心 ▶ 0800-082188

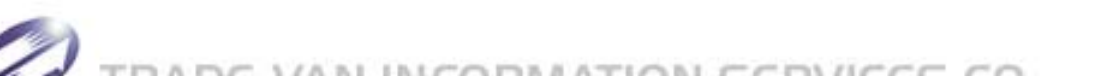

### 申請連線關貿網路作業

關貿網路股份有限公司↓

л 绚俗绚略 申請書₽

| <ul> <li>除人: 幣格電話: 幣格傳真:</li> <li>1.申请業務:□空運粮圖業後決貿 c 呵申納業務。</li> <li>□海運粮圖業務:□空運粮圖業後決貿 c 呵申納業務。</li> <li>□使決貿 c 呵 NSP 申溯業務</li> <li>□使決貿 c 呵 NSP 申納業務。</li> <li>□使決省 c 呵 NSP 申納業務。</li> <li>□使決省 c 呵 NSP 申納業務。</li> <li>□使治圖留阿路之研祭呵路 ASP 作業。</li> <li>□會和最優遇方式。送並 NSP 呵際呵路收開稅助良此:</li> <li>□违治圖留阿路之次 C 共用 や -2 - 傳送粮草或簽審資料。</li> <li>[実装 SEP cont 通 式校開 AD 定定前】</li> <li>□违治圖留阿路之次 C 共用 や -2 - 傳送粮草或簽審資料。</li> <li>[実装 SEP cont 通 式校開 AD 定定前】</li> <li>□违治圖留阿路之 法 ID 「 四市体開」</li> <li>3.所屬圖別: 空運·- □台北圖·· □高肆圖」</li> <li>····································</li></ul> | 除人: 据常定话: 照常使其它 的 帮你真:<br>□.申请重要:□                                                                                                    | 则名稱:                                                                         |                                                                                                    |                                                                                          | 统一编辑;                                                |               |     |
|----------------------------------------------------------------------------------------------------|----------------------------------------------------------------------------------------------------|------------------------------------------------------------------------------|----------------------------------------------------------------------------------------------------|------------------------------------------------------------------------------------------|------------------------------------------------------|---------------|-----|
| <ol> <li>申请重務:□空運報關業務:□空運程關業使徒官 c 同中辨重務。</li> <li>□海運報副業務:□海運程關業後徒官 c 同中辨重務。</li> <li>□使徒官 c 司 55° 中辨重務</li></ol>                                                                                                    | 1. 申请重帮: □空運粮開業務: □空運粮開業使提官 c 呵 申 州 重務     □ 冷運粮 副業務: □ 冷運粮 副業務: □ 冷運粮 副業務: □ 冷運粮 副業務: □ 冷運粮 副業務: □ (快速官 c 呵 NSP 申 州 重務: 4.     □ (快速官 c 呵 NSP 申 州 重務: 4.     □ (快速官 c ज NSP 中 州 重務: 4.     □ (大和 ら 秋 空 密材 え 秋 逆 o 中 粮 重務: 4.     □ (大和 ら 秋 空 密材 え 秋 逆 o 中 粮 重 務 - ( )     □ ( )     □ ( )     □ ( )     □ ( )     □ ( )     □ ( )     □ ( )     □ ( )     □ ( )     □ ( )     □ ( )     □ ( )     □ ( )     □ ( )     □ ( )     □ ( )     □ ( )     □ ( )     □ ( )     □ ( )     □ ( )     □ ( )     □ ( )     □ ( )     □ ( )     □ ( )     □ ( )     □ ( )     □ ( )     □ ( )     □ ( )     □ ( )     □ ( )     □ ( )     □ ( )     □ ( )     □ ( )     □ ( )     □ ( )     □ ( )     □ ( )     □ ( )     □ ( )     □ ( )     □ ( )     □ ( )     □ ( )     □ ( )     □ ( )     □ ( )     □ ( )     □ ( )     □ ( )     □ ( )     □ ( )     □ ( )     □ ( )     □ ( )     □ ( )     □ ( )     □ ( )     □ ( )     □ ( )     □ ( )     □ ( )     □ ( )     □ ( )     □ ( )     □ ( )     □ ( )     □ ( )     □ ( )     □ ( )     □ ( )     □ ( )     □ ( )     □ ( )     □ ( )     □ ( )     □ ( )     □ ( )     □ ( )     □ ( )     □ ( )     □ ( )     □ ( )     □ ( )     □ ( )     □ ( )     □ ( )     □ ( )     □ ( )     □ ( )     □ ( )     □ ( )     □ ( )     □ ( )     □ ( )     □ ( )     □ ( )     □ ( )     □ ( )     □ ( )     □ ( )     □ ( )     □ ( )     □ ( )     □ ( )     □ ( )     □ ( )     □ ( )     □ ( )     □ ( )     □ ( )     □ ( )     □ ( )     □ ( )     □ ( )     □ ( )     □ ( )     □ ( )     □ ( )     □ ( )     □ ( )     □ ( )     □ ( )     □ ( )     □ ( )     □ ( )     □ ( )     □ ( )     □ ( )     □ ( )     □ ( )     □ ( )     □ ( )     □ ( )     □ ( )     □ ( )     □ ( )     □ ( )     □ ( )     □ ( )     □ ( )     □ ( )     □ ( )     □ ( )     □ ( )     □ ( )     □ ( )     □ ( )     □ ( )     □ ( )     □ ( )     □ ( )     □ ( )     □ ( )     □ ( )     □ ( )     □ ( )     □ ( )     □ ( )     □ ( )     □ ( )     □ ( )     □ ( )     □ ( )     □ ( )     □ ( )     □ ( )     □ ( )     □ ( )     □ ( )     □ ( )     □ ( )     □ ( )     □ ( )     □ | 8人:                                                                          | 感                                                                                                    | 体宽结;                                                                                     |                                                      | <b>联络保真</b> : |     |
| □风税功税至当村兑税运口平粮重档。                                                                                                    | LICRONE2SHIELEPTREN     LICRONE2SHIELEPTREN     LICRONE2SHIELEPTREN     LICRONE2SHIELEPTREN     LICRONESSHIELEPTREN     LICRONESSHIELEPTREN     LICRONESSHIELER     LICRONESSHIELER     LICRONESSHIELER     LICRONESSHIELER     LICRONESSHIELER     LICRONESSHIELER     LICRONESSHIELE     LICRONESSHIELE     LICRONESSHIELER     LICRONESSHIELER  | 1. 申请素務:□2<br>□2<br>□1                                                       | (運転開業務)<br>(運転開業務)<br>決省と同志S                                                                                                    | <ul> <li>一空遅板間</li> <li>一冷遅板間</li> <li>・一冷遅板間</li> <li>・一冷遅板間</li> <li>・一冷遅板間</li> </ul> |                                                      | 所重務」<br>所重務」  |     |
|                                                                                                    | <ul> <li>□ (總公司重要申題牌三百申問,□高律問)</li> <li>□ 4. 報開指號: (總公司重要申題牌運至要決決決)</li> <li>□ 5. 傳送報開磁卡資料: (機關重要連線看達罵)4</li> <li>(1) 卡號····································</li></ul>                                                                                                    | □ P<br>2. 申請達錄方式:<br>□通過購購運送<br>□查通購購運送<br>□ 達過<br>(安装<br>□ 達過<br>3. 所屬開別:空送 | <ul> <li>(可推選)。</li> <li>(可推選)。</li> <li>(之同祭司路)。</li> <li>(式)、送息/約</li> <li>(計算网络之安</li> <li>GEROWAL(種)</li> <li>第首网络之援</li> <li>(一一台北開</li> </ul> | (元代連口中市<br>(SP)作業」<br>)回祭司路根前<br>全共前中心一<br>(以数4,452年<br>副展 ED1 都箱<br>(○高雄県)              | 2.医防。<br>1.植物反抗:」<br>1.延数单或签容<br>4.<br>4.<br>- 傳送板单。 | 资料。           |     |
| <ul> <li>(2) 卡號····································</li></ul>                                                                                                    | <ul> <li>(2) 卡號</li></ul>                                                                                                    | □ 傳送<br>4. 稅間指號: <u>····</u><br>□<br>5. 傳送稅關磁卡貨<br>(1) 卡號·····               | ·····································                                                                                                    | □□□□□□□□□□□□□□□□□□□□□□□□□□□□□□□□□□□□                                                     | □高林園,<br><b>#毛重曲虎克展</b><br>)↓<br>↓                   | ),<br>),      |     |
| [1] 費 使 前 ! 請 習 倒 以 母 田 超 話 下 型 合 決 母 田 ச                                                                                                    | 因意味照!留實調略使用視範,: 王常會染使用之、」<br><u>会 引用 印 载 ··</u> · □□□□□□□□□□□□□·· <u>載 音 人 用 印 载</u> 」                                                                                                    | <ul> <li>(2) 卡號······</li> <li>(3) 卡號·····</li> <li>該為連環使用</li> </ul>        | ·····································                                                                                                    | 舉責人員代號·<br>舉責人員代號·<br>反传有限公司                                                             | 所提供之間質:                                              | 网络各项词称系       | ið, |
| [美用印度調査回:115 台北市京老岛三直路1943 號 6 饰<br>[開音][路出行百][1]公司:音戶明行中(北<br>[建甲類明行電話:0800-0821 88 - <b>決開戶</b> 自電話:02-265512 88                                                                                                    |                                                                                                    | 関連調整作業成位<br>(本意人美麗)(2)                                                       | 收件                                                                                                    | 建雄                                                                                       | 初書                                                   | 祝幸            | 212 |
| 単用印度調査回:1.15 合化市営産協工重整1943 数6 体<br>開発調査には資源会可・資産販売中(北2<br>「時中調明計算数: 0800-082188 - 満時厚白電数: 02-26551288<br>開発調査に単応性 12件 建造 初書 視差 22級                                                                                                    | 開新/#5/11年/12世 11日 11日 11日 11日 11日 11日 11日 11日 11日 11                                                                                                    |                                                                              |                                                                                                    |                                                                                          |                                                      |               |     |

#### ▶關貿網路網際網路報關申請書

申请日期:...年..月...日.

### 登入關貿網路網站

### ▶關貿網路網站 ▶http://tfs.tradevan.com.tw/ldan/

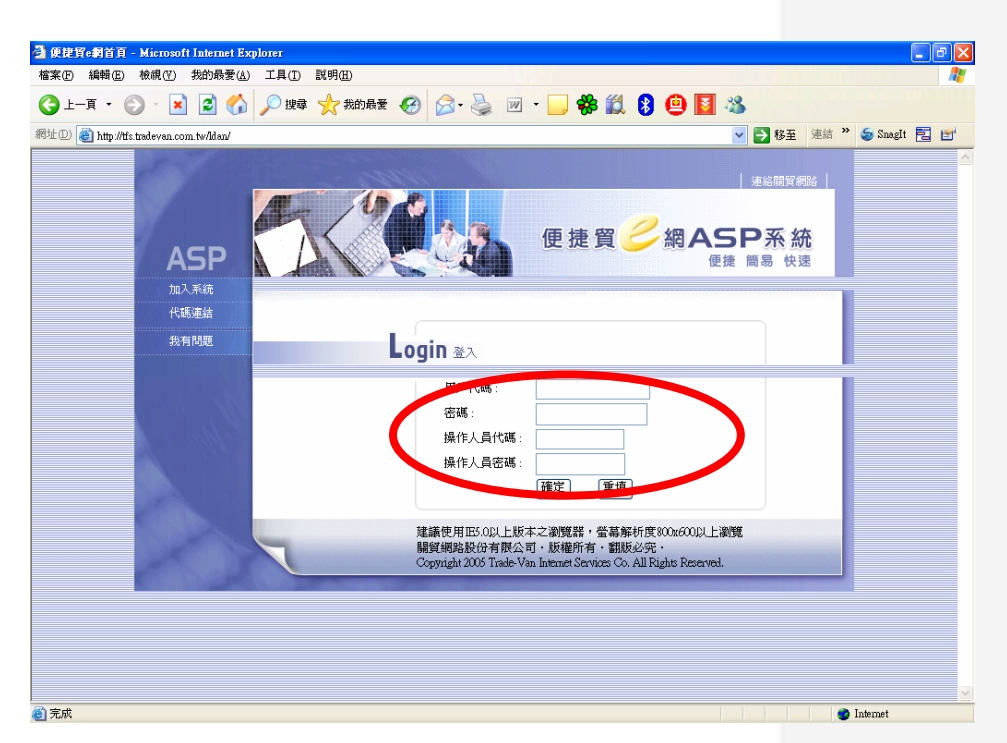

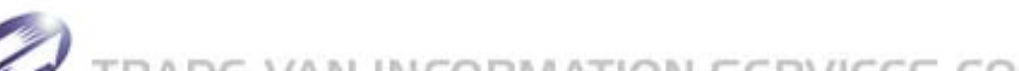

### 上傳工業局X501訊息

▶點選 [上傳工業局X501訊息] 功能
▶選擇檔案型態:工業局X501
▶按 [瀏覽] 選擇檔案路徑
▶按 [上傳]

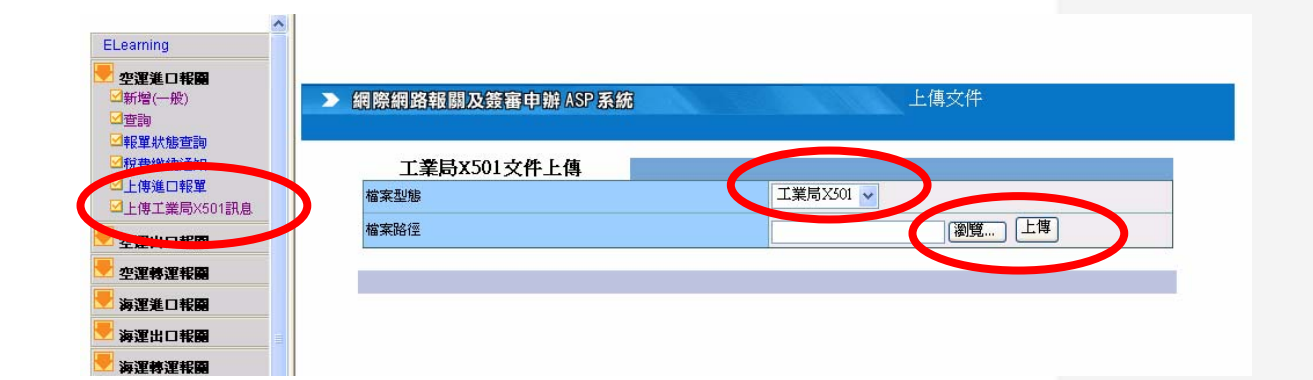

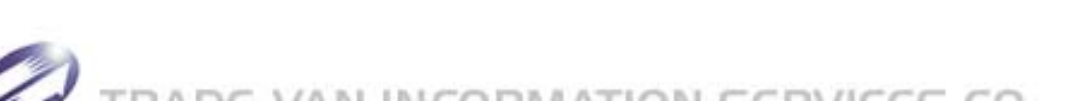

### 登打報單表頭資料

點選[新增(一般)]報單功能
輸入報單表頭資料
按[儲存]儲存此報單表頭資料
點選[報單項次]做報單項次的資料輸入

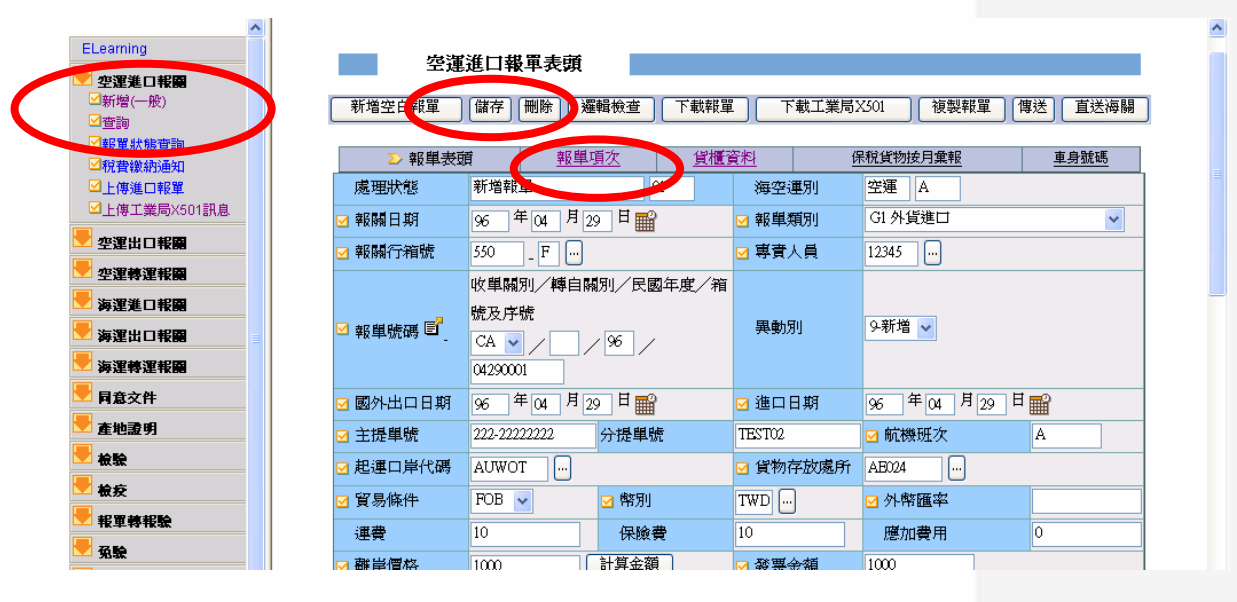

TRADE VAN INCORMATION CONJECCT

### 匯入報單項次資料

≻按[匯入501]系統會自動將之前上傳的 X501 資料,且屬於該筆報單的項次資料匯入
≻按[刪除項次]可以刪除不需申報的項次資料
▶點選[報單表頭]回到報單表頭輸入頁面

| ELearning            • 空運進口報酬         · 安運進口報         · 安運進口報         · 安運進口報         · 安運進口報         · 安運進口報         · 安運共口報         · 安運共口報         · 安運共口報         · 安運共口報         · 安運共工         · 安運         · 安運         · 安運         · 安運         · 安運         · 安運         · 安         · 安         · 安                                                                                                    | ^                            |                    |                                                                                                    | ^                                      |
|----------------------------------------------------------------------------------------------------|------------------------------|--------------------|----------------------------------------------------------------------------------------------------|----------------------------------------|
| 空変進口報酬       空運進口報量項次         公新增(一般)       新增項次(修政項次)删除項次(除列項次)上一項次下一項也重項(匯入501)         ②報單狀物適拘       ①上傳進日報單         ②上傳進日報單       一報單素預         ③上傳進日報單       一報單素預         ③上傳進日報單       一報單號碼         ②上傳進日報圖       ○報單號品         ② 安運約三報圖       ○報目號碼         ③ 資物名稱       ○         海躍出日報圖       ○         第       型號                                                                                                    |                              |                    |                                                                                                    | ELearning                              |
| ○新增(一般)       ●         ○新程英K 勝雪詢       新增項次 修改項次 删除項次 條列項次 上一項次 下一項也 重 項 匯入501         ○税費進1時單       ●         ○上傳工業局X501訊息       ●         ● 空運出口報圖       ●         ● 変運物運報圖       ●         ● 演選出口報圖       ■         ●       ●         ●       ●         ●       ●         ●       ●         ●       ●         ●       ●         ●       ●         ●       ●         ●       ●         ●       ●         ●       ●         ●       ●         ●       ●         ●       ●         ●       ●         ●       ●         ●       ●         ●       ●         ●       ●         ●       ●         ●       ●         ●       ●         ●       ●         ●       ●         ●       ●         ●       ●         ●       ●         ●       ●         ●       ●         ● <t< th=""><th></th><th>口報軍項次</th><th>空運</th><th>- 空運進ロ報酬</th></t<>                                                                                                    |                              | 口報軍項次              | 空運                                                                                                    | - 空運進ロ報酬                               |
| <sup>1</sup> 查寶詢 <sup>1</sup> 新 僅項次 <sup>1</sup> 新 僅項次 <sup>1</sup> 新 僅項次 <sup>1</sup> 新 僅項次 <sup>1</sup> 新 僅項次 <sup>1</sup> 新 僅項次 <sup>1</sup> 新 僅項次 <sup>1</sup> 新 僅項次 <sup>1</sup> 新 僅項次 <sup>1</sup> 新 僅項次 <sup>1</sup> 新 僅項次 <sup>1</sup> 新 僅 項次 <sup>1</sup> 新 僅 項次 <sup>1</sup> 新 任 預 並 <sup>1</sup> 新 任 預 並 <sup>1</sup> 新 任 預 次 <sup>1</sup> 新 任 預 次 <sup>1</sup> 新 任 預 次 <sup>1</sup> 新 任 預 次 <sup>1</sup> 新 任 預 次 <sup>1</sup> 新 任 預 第 <sup>1</sup> 新 任 預 次 <sup>1</sup> 新 任 預 次 <sup>1</sup> 新 任 預 次 <sup>1</sup> 新 任 預 次 <sup>1</sup> 新 任 預 次 <sup>1</sup> 新 任 預 次 <sup>1</sup> ① 新 任 預 和 任                                                                                                    |                              |                    |                                                                                                    | ☑新增(一般)                                |
| ○ 料單林塘萱詢       ○ 秋覺 軟術通知       ○ 上傳進口報單       ○ 服單項次 <u>貸櫃資料</u> <u>保稅貸物按月彙報</u> <u>車身號碼</u> ○ 上傳工業局×501訊息       ○ 報單號碼       CA 960 490001       ○ 項次       1       ○納稅辦法       …         ● 空運將工報圖       ○ 貸物名稱       ○ 貸物名稱       ○       ○       ○       ○         ▶ 演選出口報圖       ■       ▶       ●       型號       ○       ●                                                                                                    | *項次 條列項次 上一項次 下一項欠 重 填 匯入501 | 新増項次 修改項次 刪除項      |                                                                                                    | ☑查詢                                    |
| ● 挑電       ● 新工業       ● 新工業 <t< th=""><th></th><th></th><th></th><th>■報單狀態查詢</th></t<> |                              |                    |                                                                                                    | ■報單狀態查詢                                |
| □ 上時進日報単       ○ 新聖地院碼       CA 960 20001       ○ 項次       1       ○納稅辦法       …         ● 空運構選報編       ○ 役前名稱       ○ 貸物名稱       ○ 貸物名稱       ○       ○       ○       ●       ●       ●       ●       ●       ●       ●       ●       ●       ●       ●       ●       ●       ●       ●       ●       ●       ●       ●       ●       ●       ●       ●       ●       ●       ●       ●       ●       ●       ●       ●       ●       ●       ●       ●       ●       ●       ●       ●       ●       ●       ●       ●       ●       ●       ●       ●       ●       ●       ●       ●       ●       ●       ●       ●       ●       ●       ●       ●       ●       ●       ●       ●       ●       ●       ●       ●       ●       ●       ●       ●       ●       ●       ●       ●       ●       ●       ●       ●       ●       ●       ●       ●       ●       ●       ●       ●       ●       ●       ●       ●       ●       ●       ●       ●       ●       ●       ●       ●       ●       ● </th <th>保稅貨物按月重報 車身號碼</th> <th>≥報單項次 <u>貨櫃資料</u></th> <th>報単表頭</th> <th>≤−−−−−−−−−−−−−−−−−−−−−−−−−−−−−−−−−−−−−</th>                                                                                                    | 保稅貨物按月重報 車身號碼                | ≥報單項次 <u>貨櫃資料</u>  | 報単表頭                                                                                                    | ≤−−−−−−−−−−−−−−−−−−−−−−−−−−−−−−−−−−−−− |
| 空運出口報願                                                                                                    | 1 24的投第法 …                   | A 960-290001   团項次 | ☑報単號碼                                                                                                    | □上傳進口報単<br>□上傳工業局X501訊息                |
| ・ 空運轉運報編         ・                                                                                                    | 稅則增註                         | ☑附碼                | ☑稅則號別 🖺                                                                                                    | 空運出口報團                                 |
| 海運進口報願     #名     型號                                                                                                    |                              |                    |                                                                                                    | 空運轉運報關                                 |
| 海運出口報願         岸         牌名         型號                                                                                                    |                              |                    | <u>⊠</u> <u></u> <u></u> <u></u> <u></u> <u></u> <u></u> <u></u> <u></u> <u></u> <u></u> <u></u> <u></u> <u></u> <u></u> <u></u> <u></u> <u></u> <u></u> | - 海運進口報開                               |
|                                                                                                    |                              | 型號                 | 牌名                                                                                                    | - 海運出ロ報日                               |
| <b>海運轉運報關</b> 規格 合                                                                                                    |                              |                    | 規格                                                                                                    | ▶ 海運轉運報圖                               |
|                                                                                                    |                              |                    |                                                                                                    | - 同意文件                                 |
|                                                                                                    | KGM                          | ☑ 伊里               | ☑生產國別                                                                                                    | - 在批录明                                 |
| ✓ 幣別 TWD … ✓ 單價 ✓ 單價條件 FOB ✓                                                                                                    | ✓単價條件 FOB ✓                  | WD …               | ☑幣別                                                                                                    |                                        |
|                                                                                                    |                              |                    | ☑數量                                                                                                    | <br>                                   |
|                                                                                                    |                              |                    |                                                                                                    | ₩軍轉報驗                                  |

TRADE VAN INCORMATION CONVECC

傳送海關

# ≻按[邏輯檢查]檢查相關資料的合理性≻按[傳送]可以此筆報單傳送至海關

| ELearning    |  |
|--------------|--|
| 📕 空運業日報團     |  |
| ☑新增(一般)      |  |
| ☑查詢          |  |
| ■報單狀態查詢      |  |
| ☑稅費繳納通知      |  |
| □上傳進□報單      |  |
| □上傳工業局X501訊息 |  |
| 🦰 空運出口報團     |  |
| 🖶 空運轉運報團     |  |
| 📕 海運進ロ報開     |  |
| 📕 海運出口報開     |  |
| 📕 海運轉運報開     |  |
| 📕 同意文件       |  |
| 📕 產地證明       |  |
| 🖶 檢驗         |  |
| 🖶 檢疫         |  |
| 🖶 報軍轉報驗      |  |
| 📕 强驗         |  |

| 空運       | 進口報單表頭                                          |           |                    |
|----------|-------------------------------------------------|-----------|--------------------|
| 新增空白報單   | 儲存                                              | 援單 下載工業局) | X301 複製報單 傳送 直送 每關 |
| ▶ 報単表頭   | 1111111111111111111111111111111111111           |           | 呆稅貨物按月重報 車身號碼      |
| 處理狀態     | 新増報單 01                                         | 海空運別      | 空運 A               |
| ☑ 報關日期   | 96 年04 月29 日 🔐                                  | ☑ 報單類別    | G1 外貨進口 🗸 🗸        |
| ☑ 報關行箱號  | 550 _ F                                         | ☑ 專責人員    | 12345              |
| ☑ 報単號碼 🗐 | 收單關別/轉自關別/民國年度/<br>號及序號<br>CA ♥/ 96<br>(4290001 | 育<br>異動別  | 9.新増 ✔             |
| ☑ 國外出口日期 | 96 年04 月29 日 🔛                                  | ☑ 進口日期    | 96 年 04 月 29 日 📷   |
| ☑ 主提單號   | 222-22222222 分提單號                               | TEST02    | ☑ 航機班次             |
| ☑ 起運口岸代碼 | AUWOT                                           | ☑ 貨物存放處所  | AE024              |
| ☑ 貿易條件   | FOB 🗸 🗹 幣別                                      | TWD       | ☑ 外幣匯率             |
| 運費       | 10 保險費                                          | 10        | 應加費用 0             |
| □ 戴岩價枚   | 1000 計算金額                                       | - 務理会相    | 1000               |

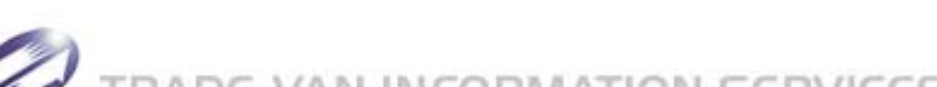

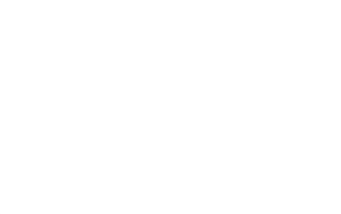

### 謝謝聆聽與回饋

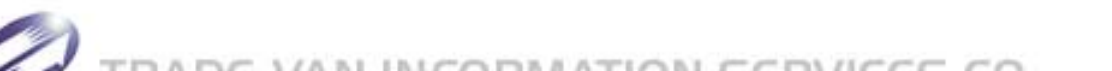